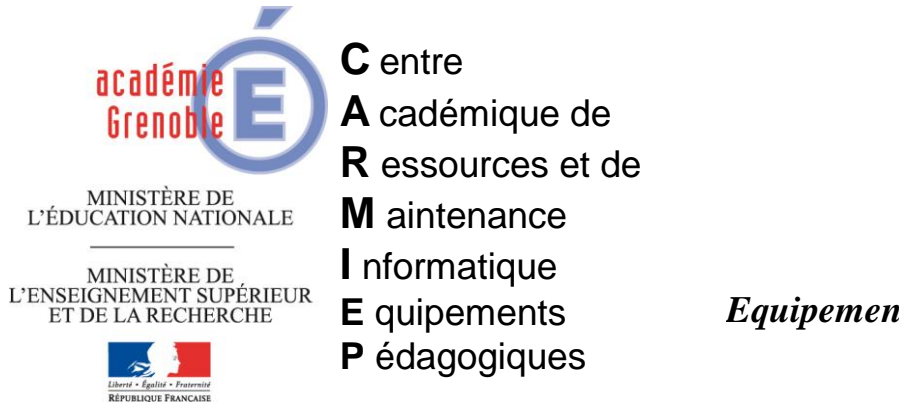

Le 01/02/13

**Equipements - Assistance - Maintenance** 

Code fichier : majbiosgx390.doc

# Maj Bios Dell optiplex gx390 via une tâche ghost

<u>Introduction</u> : certains postes de type dell optiplex gx390 ont des problèmes au démarrage (écrans bleus). La solution consiste à mettre à jour leur bios. D'une manière générale, la mise à jour des bios est conseillée par les constructeurs.

# **●**\* Pré-requis :

- Il faut déjà être au minimum dans la version A02. Donc si les postes sont en A00 ou A01, il faut déjà utiliser la procédure décrite en dessous en 2) d'abord avec O390A02.exe, puis la renouveler avec 0390-A09.exe. →Lien pour télécharger la mise à jour 0390A02.exe.
- Il faut aussi connaître le mot de passe du bios et être capable de le saisir en querty.

# 1) PROCEDURE POUR VERIFIER LA VERSION DU BIOS

La méthode la plus simple est de vérifier sur chaque poste ou chaque série de postes livrés à la même date, mais il est possible de vérifier toute une série de postes sans se déplacer avec ghost :

# a) Préparer une tâche d'actualisation d'inventaire

| épéral de Actu inventaire salle 20             |                                    | X                                                           |
|------------------------------------------------|------------------------------------|-------------------------------------------------------------|
| No <u>m</u> : Actu inventaire salle            | 20                                 | Choisir la salle cible et cocher<br>Actualiser l'inventaire |
| Etapes de la tâche                             |                                    |                                                             |
| Cloner                                         | 🗖 Déployer paquet AI 🛛 🖊           | //                                                          |
| Configurer                                     | Transférer fichiers                |                                                             |
| 🔲 Déplacer l' <u>u</u> tilisateur : Créer      | 🗖 E <u>x</u> écuter commande 🖊     |                                                             |
| 🔲 Déglacer l'utilisateur : Restaure            | r <u>I</u> out :                   | sélectionner                                                |
| Etapes de l'actualisation                      |                                    |                                                             |
| Actualiser la configu <u>r</u> ation           | Actualiser Tinventzire <u>To</u> u | ut effacer                                                  |
| Machine/group <mark>e de machines cible</mark> |                                    |                                                             |
| Nom : GX39052010 - adminh                      | ▶                                  | Par <u>c</u> ourir                                          |

# b) Créer une vue d'inventaire

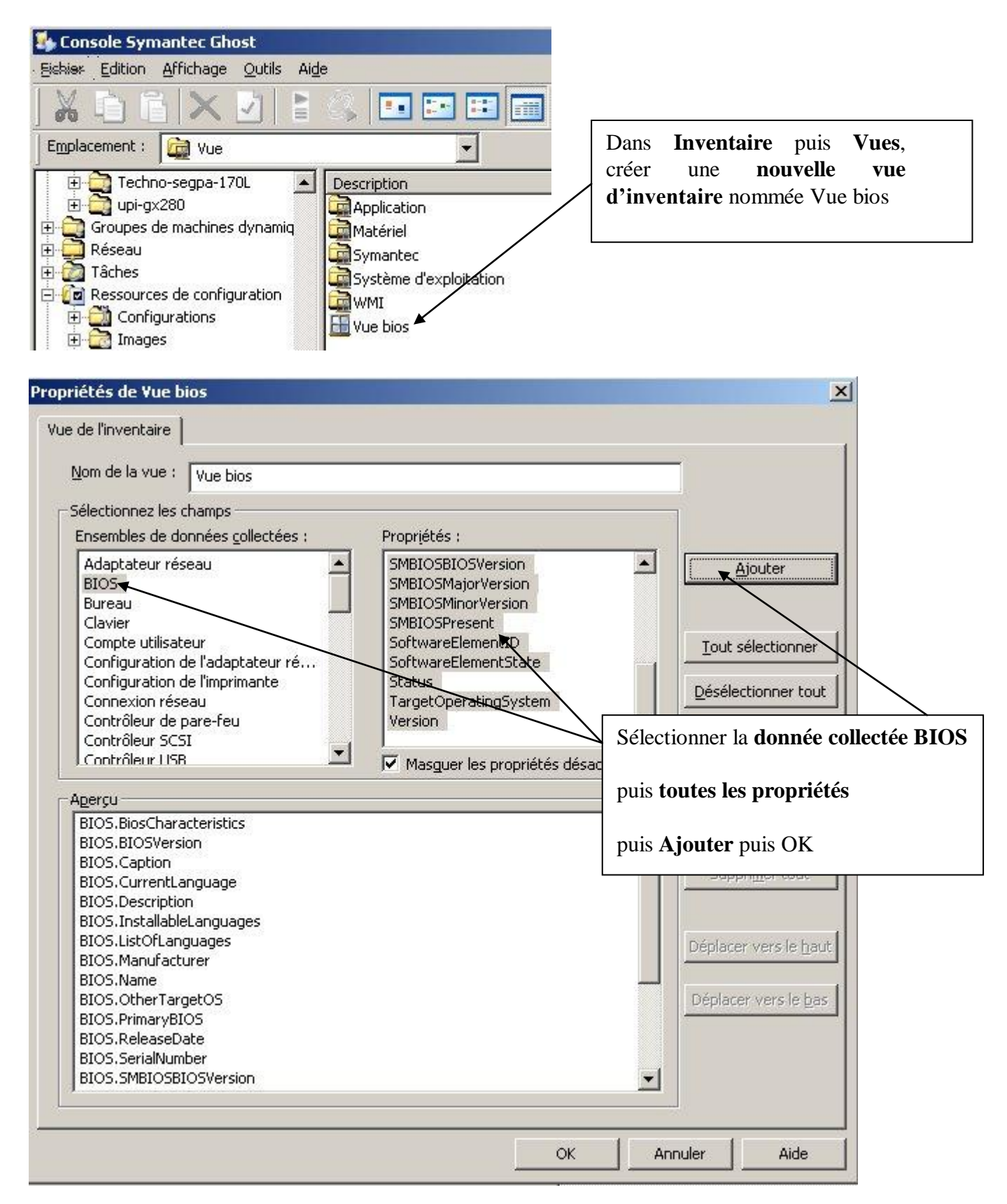

# c) <u>Dans Inventaire – Rapport</u>

|                               |                                 |                                         | Créer un rapport en choisissant la |
|-------------------------------|---------------------------------|-----------------------------------------|------------------------------------|
| 🕂 😥 desactivation pare-feu    | Description                     | Cible                                   | salle                              |
| - 👰 Inventaire                | Rapport version bi              | Salle 20 - gx390                        | puis la vue créée précédemment     |
| 🕀 👰 passage en dhcp           |                                 |                                         | puis la vac crece precedentinent   |
| 🕀 🔯 pour ensuite installer s  | Proprietes de Rapport vers      | ion bios - salle 20                     |                                    |
| actu                          | Rapport d'inventaire            |                                         |                                    |
|                               | ··· ··                          |                                         | /                                  |
|                               | Nom du rapport : Rapp           | ort version bios - salle                | 20 Lancer le rapport               |
| Englishing arrusion ⊡         |                                 |                                         |                                    |
|                               |                                 |                                         |                                    |
|                               | r arametres ag rapport          |                                         |                                    |
|                               | Cible : Salle                   | 20 - gx390                              | Parcourir                          |
| 🕀 🛅 Paquets AI                |                                 | /                                       |                                    |
| 🕀 🛅 Profils utilisateur       | Choisissez "Ukiliser le filtre  | e", "Utilise <mark>,</mark> la vue", ou | ules deux :                        |
| 🚊 <u> aq</u> uets utilisateur |                                 | /                                       |                                    |
| 🗄 🧔 Régimes de sauvegarde     | Utiliser le <u>t</u> iitre      |                                         | Pa <u>r</u> courir                 |
|                               |                                 | ·                                       |                                    |
| Filtre                        | Utiliser l <u>a</u> vue : Vue b | 105                                     | Par <u>c</u> ourir                 |
|                               |                                 |                                         |                                    |
|                               |                                 |                                         |                                    |
|                               |                                 |                                         | OK Annuler Aide                    |
| TScho Statut                  |                                 |                                         |                                    |

# d) Exécuter la tâche d'actualisation d'inventaire crée à l'étape a)

**●**<sup>★</sup> Patience, ...c'est très long à remonter dans la base ghost.

# e) Exécuter le rapport crée précédemment

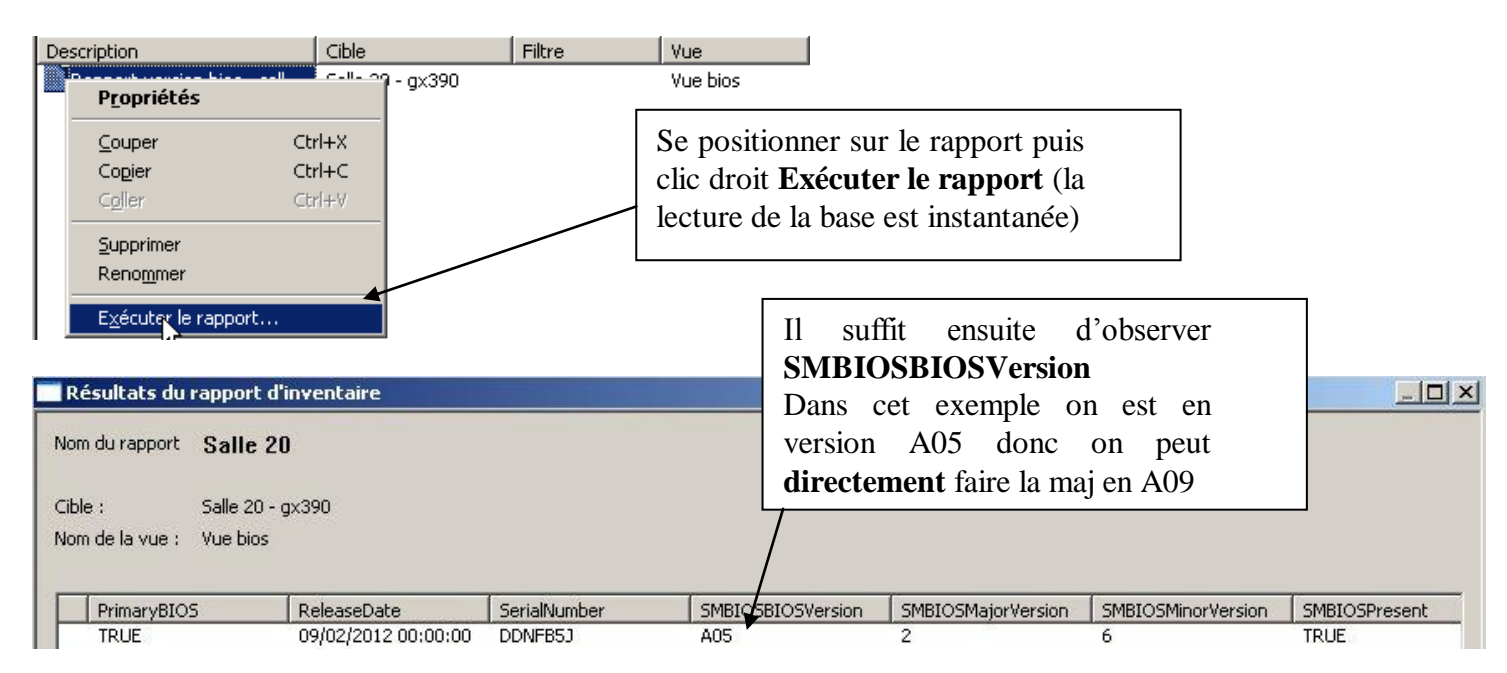

# 2) PROCEDURE POUR METTRE A JOUR LE BIOS

Télécharger la <u>mise à jour O390-A09.exe</u> et l'enregistrer sur le serveur dans le dossier c:\scriptsghost

Г

Ouvrir la console ghost et créer une nouvelle tâche

|                                    |                                                 | Prévoir un <b>transfert de fichiers</b> et une        |
|------------------------------------|-------------------------------------------------|-------------------------------------------------------|
| Symantec                           | Ghost                                           | exécution de commande                                 |
| Eichler Edition Afficha            | ige Outils Aide                                 |                                                       |
| <u>  X 🗈 🖬  &gt;</u>               | < 🗹 🖹 🔍 🖬 🎫 📰 🕅                                 | 💯 💯 🙀 🍄 🦉 🏠 💆 🗓                                       |
| Emplacement : 🔯 a                  | ctions                                          |                                                       |
| 🕀 🚞 Groupes de m 🗗                 | ropriétés de maj bios gx390                     | × /                                                   |
| ⊕ • 😋 Groupes de m<br>⊕ • 📮 Réseau | Général Réseau Fichiers de transfert Exécut     | er la commande                                        |
| 🖻 🧑 Tâches                         | Nom de la tâc <u>h</u> e :                      |                                                       |
|                                    | maj bios gx390                                  |                                                       |
| ⊡                                  | Etapes de la tâche                              |                                                       |
|                                    | Cloner                                          | 🗖 Déployer paguet AI                                  |
| E Ressources de                    | Conf <u>ig</u> urer                             | 😲 🔽 Transférer fichiers                               |
| ⊕ 🔁 Régimes de sa                  | 🧮 Migration d'utilisateur - Capture             | 😲 🗹 Exécuter comm <u>a</u> nde                        |
| H. anventaire                      | Migration d' <u>u</u> tilisateur - Restauration | Tout sélectionar                                      |
|                                    | Etapes de l'actualisation                       |                                                       |
|                                    | Actualiser la configu <u>r</u> ation            | Actualiser l'in <u>v</u> entaire <u>To</u> ut effacer |
|                                    | Machine/groupe de machines cible                |                                                       |
|                                    | PostesProfs ← Choisir la                        | a cible Parcourir                                     |

| Propriétés de maj bios gx390             | ×                 |                                         |
|------------------------------------------|-------------------|-----------------------------------------|
| Général Réseau Fichiers de transfert Exé | cuter la commande |                                         |
| Liste de fichiers à transférer           |                   | Indiquer le nom du fichier à transférer |
| Nom de fichier                           | Destination       | O390-A09.exe                            |
| C:\scripts-ghost\0390-A09.exe            | c:\ •             | et la destination                       |
|                                          |                   | C:\                                     |
|                                          | -                 |                                         |

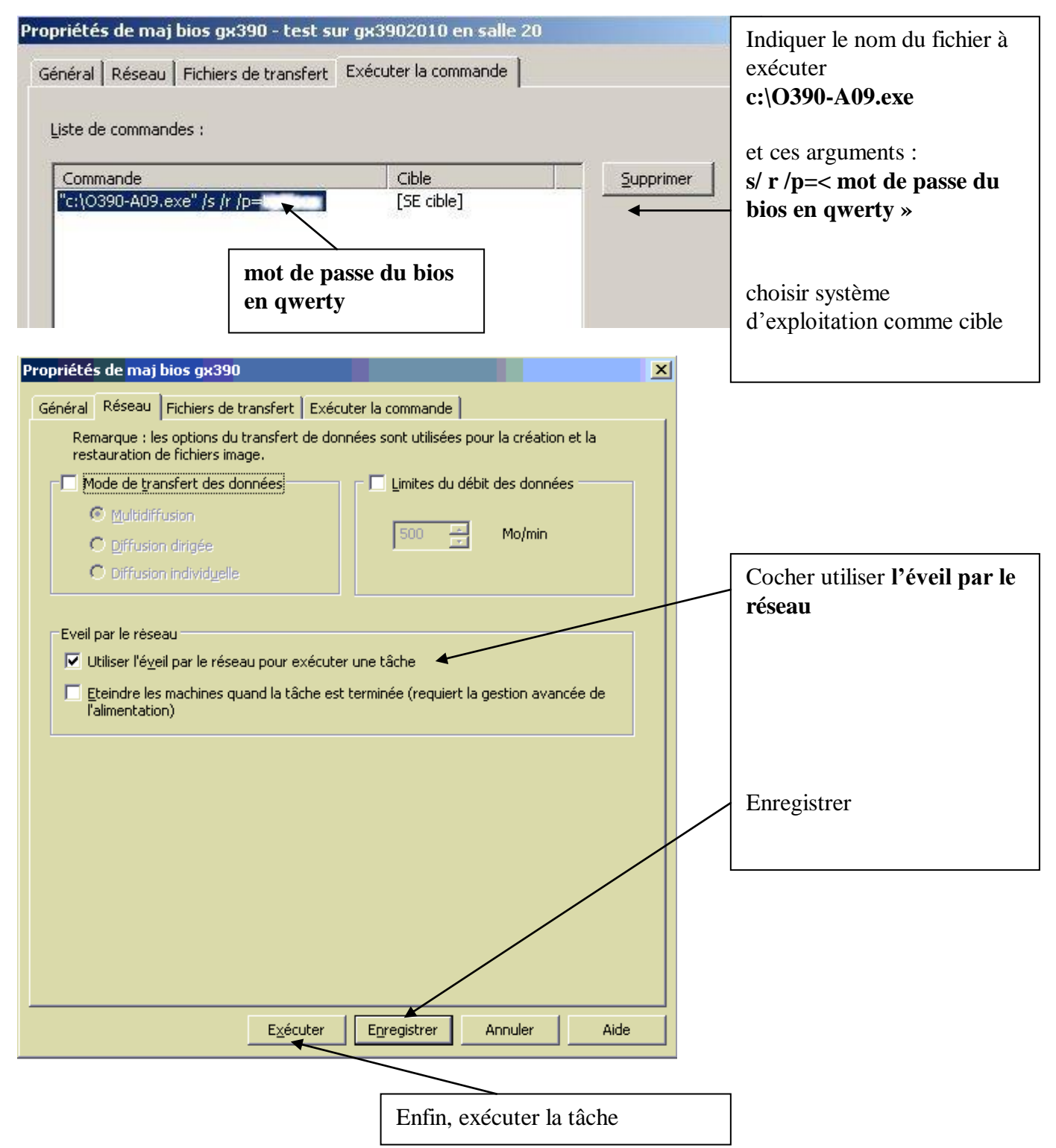

#### **Remarques :**

Quand la tâche est terminée, il est possible de vérifier à nouveau la version du bios en exécutant à nouveau la tâche d'actualisation d'inventaire et en exécutant à nouveau le rapport

| Dans ce cas, on obtient alors la version A | )9 |
|--------------------------------------------|----|
|--------------------------------------------|----|

| Résultats du rapport d'inventaire |                |              |                   |                    |                    |               |                |
|-----------------------------------|----------------|--------------|-------------------|--------------------|--------------------|---------------|----------------|
| Nom du rapport                    | Rapport ver    | sion bios    |                   |                    |                    |               |                |
| Cible :                           | GX39052010 - a | idminh       |                   |                    |                    |               |                |
| Nom de la vue :                   | Vue bios       |              |                   |                    |                    |               |                |
| Relea                             | seDate         | SerialNumber | SMEIOSBIOSVersion | SMBIOSMajorVersion | SMBIOSMinorVersion | SMBIOSPresent | SoftwareElem   |
| 24/07                             | /2012 00:00:00 | 2LNFB5J      | A09               | 2                  | 6                  | TRUE          | Default Syster |